## In Google-Kalender (Desktop-Browser) importieren.

- 1. Laden Sie die Datei herunter
- 2. Öffnen Sie Google Kalender.
- 3. Klicken Sie rechts oben auf "Einstellungen" 🌣 > Einstellungen.
- 4. Klicken Sie links auf Importieren & Exportieren.
- 5. Klicken Sie auf **Datei von meinem Computer auswählen** und wählen Sie die exportierte Datei aus. Sie sollte auf "ics" enden.
- 6. Wählen Sie den Kalender aus, in den Sie die Termine importieren möchten. Standardmäßig werden Termine in Ihren Hauptkalender importiert.
- 7. Klicken Sie auf Importieren.

## Auf Android-Smartphone importieren

- 1. Laden Sie die Datei herunter
- 2. Öffnen Sie nach dem Download die Datei.
- 3. Ihr Smartphone fragt sie nach der APP, die die Datei öffnen soll. Wählen Sie die entsprechende Kalender-App.
- 4. Speichern Sie die importierten Termine

## Auf I-Phone & Co importieren

- 1. Laden Sie die Datei herunter (Ggf. mit dem Safari-Browser (Standard), wenn andere nicht funktionieren)
- 2. Öffnen Sie nach dem Download die Datei.
- 3. Ihr Gerät fragt sie nach der APP, die die Datei öffnen soll. Wählen Sie die entsprechende Kalender-App.
- 4. Speichern Sie die importierten Termine